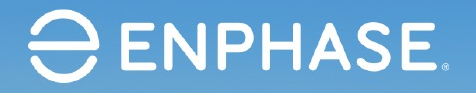

#### Technik kompakt – **Teil 3:** Inbetriebnahme und Enlighten Manager

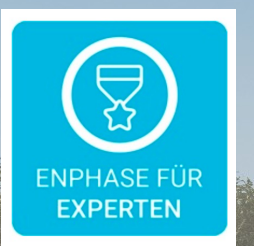

**Dietmar Geckeler** 

Live-Webseminar 08.06.2021

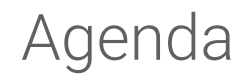

| ٦ | Feil 1 | Willkommen, Einführung in Enphase                          |
|---|--------|------------------------------------------------------------|
| Т | Teil 2 | Systemaktivierung über das Enphase Portal <b>Enlighten</b> |
| ٦ | Teil 3 | Anlagenkonfiguration und Inbetriebnahme über das ITK 3.0   |
| Т | Teil 4 | Praxis-Tipps und Anlagenmanagement über Enlighten Manager  |
| ٦ | Feil 5 | Fragen und Antworten                                       |
|   |        |                                                            |

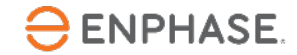

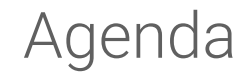

| Teil 1 | Willkommen, Einführung in Enphase                 |
|--------|---------------------------------------------------|
| Teil 2 | Anlagenaktivierung über Enlighten                 |
|        |                                                   |
| Teil 4 | Praxis-Tipps und Anlagenmanagement über Enlighten |
| Teil 5 | Fragen und Antworten                              |

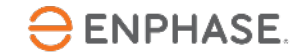

## Enphase D-A-CH

Enphase Energy Freiburg im Breisgau Tel.: +49 761 887893- 20 www.enphase.com/de-de deutschland@enphaseenergy.com

Service hotlines: Deutschland: +49 (0)89 3803 8999 Österreich: +43 720 115 456 Schweiz: +41 (0)43 508 38 91 support\_dach@enphaseenergy.com support\_emea@enphaseenergy.com Jarno Wagner Geschäftsführer DACH +49 (0)761 887893-22 jwagner@enphaseenergy.com

Gerhard Pernusch

Strategic Account Manager

gpernusch@enphaseenergy.com

+43 6649 1628 37

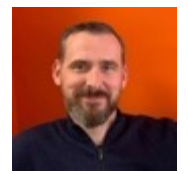

Ingo Müller Strategic Account Manager +49 177 2925703 imueller@enphaseenergy.com

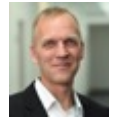

Johannes Tyroller Account Manager +49 (0)761 887893- 21 ityroller@enphaseenergy.com

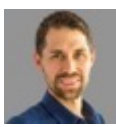

Tobias Müller Inside Sales Representative +49 (0)761 887893- 24 tmueller@enphaseenergy.com

**De Wet van Rooyen** Field Application Engineer +49 (0)761 887893- 25 +49 (0)152 2 147 8 137 drooyen@enphaseenergy.com

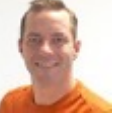

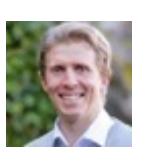

Marina Kailer Inside Sales Representative +49 (0)761 887893- 23 mkailer@enphaseenergy.com

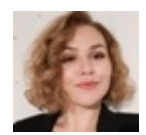

Dietmar Geckeler Trainer Schulungen EMEA info@denersol.com

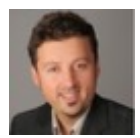

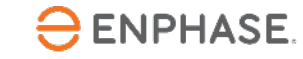

## Die Enphase Energy Systemarchitektur

AC-Verbindung & Verkabelung direkt vom Dach aus

Datenübermittlung & Verwaltung durch das Envoy-S-Metered

Monitoring, Anlagen-Überwachung und Service über Enlighten

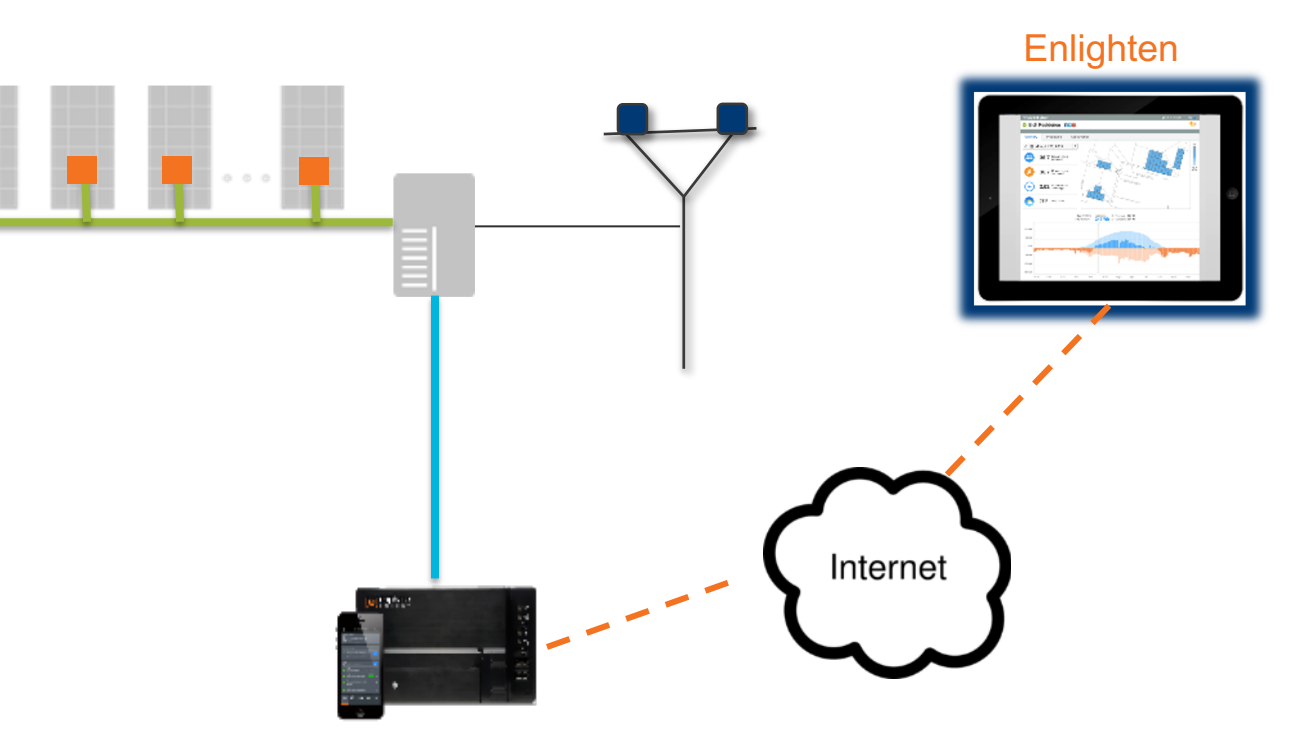

Envoy-S-Metered und Toolkit für Installateure (ITK)

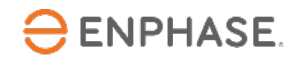

### Enphase Tools für effizientes Energie- und Anlagenmanagement

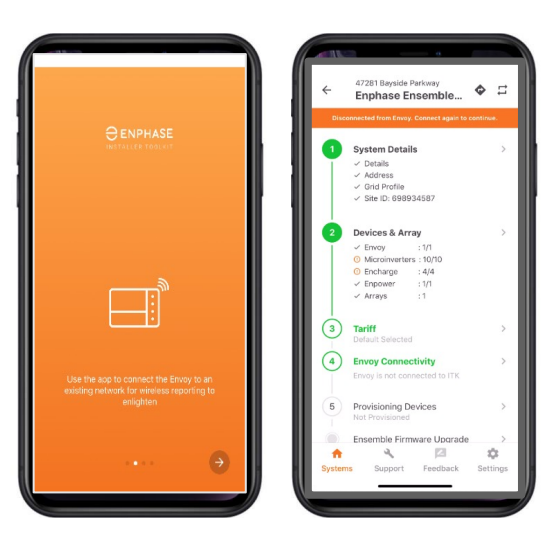

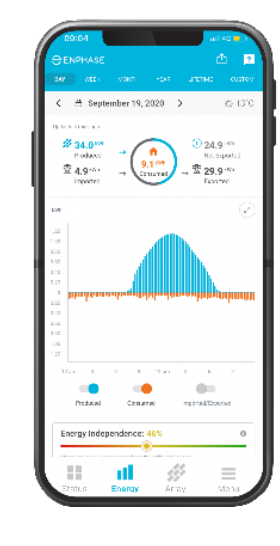

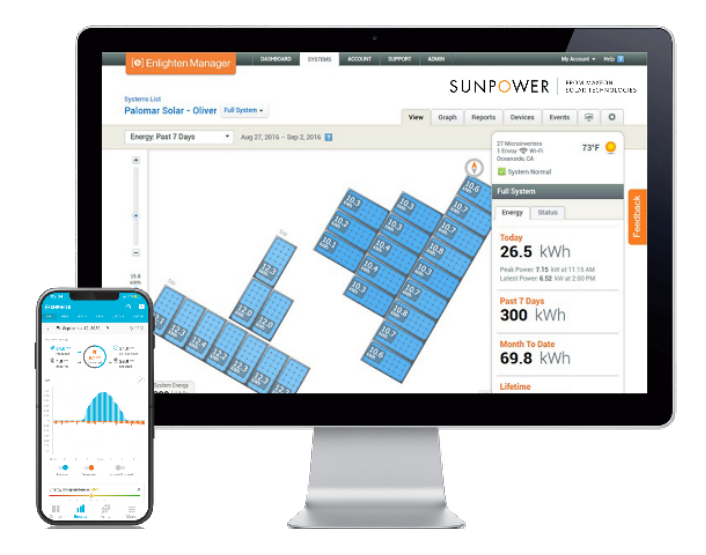

#### Installer Toolkit (ITK)

Konfiguration, Inbetriebnahme und Überprüfung des Betriebs jeder Anlage

#### MyEnlighten<sup>TM</sup> App

Energieleistungsdaten und weitere Informationen für Anlagenbetreiber

#### **Enlighten Manager**

Anlagenmanagement und -überwachung Remote Firmware-Updates und Fehlerfrüherkennung

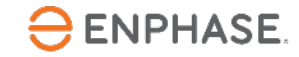

## Enphase Tools für effizientes Energie- und Anlagenmanagement

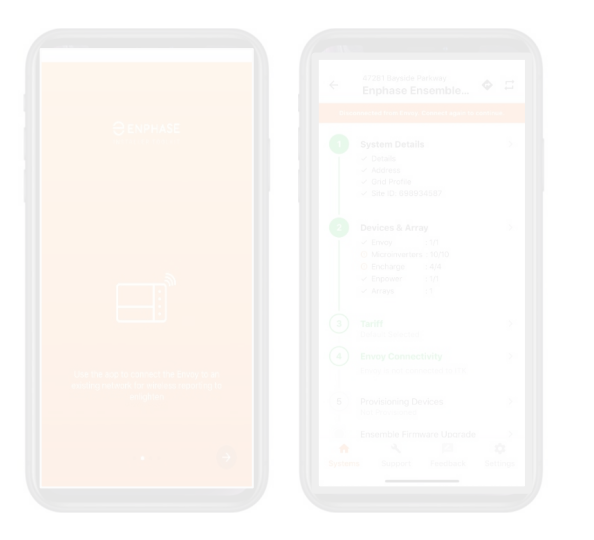

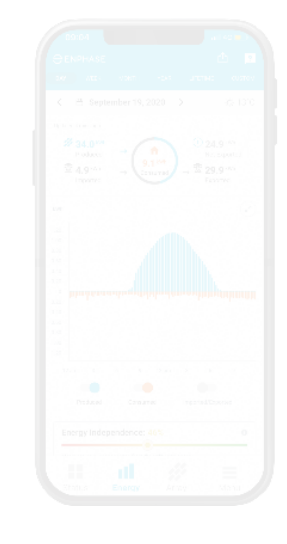

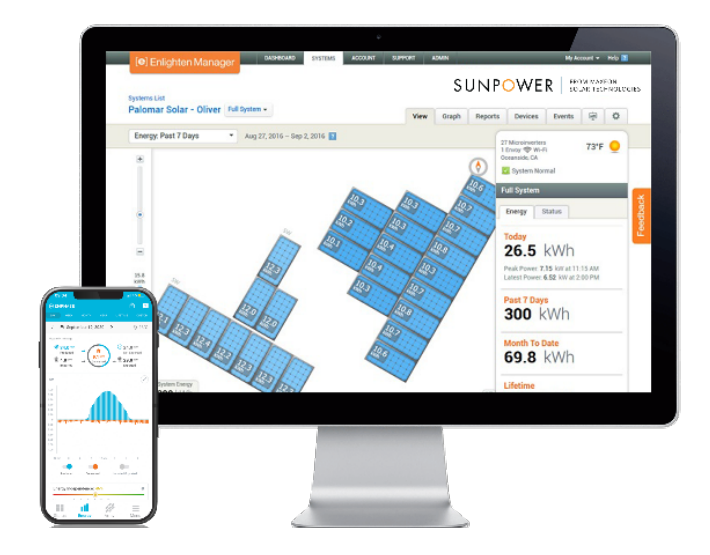

#### Installer Toolkit (ITK)

Konfiguration, Inbetriebnahme und Überprüfung des Betriebs jeder Anlage

#### MyEnlighten<sup>™</sup> App

Energieleistungsdaten und weitere Informationen für Anlagenbetreiber

#### **Enlighten Manager**

Anlagenmanagement und -überwachung Remote Firmware-Updates und Fehlerfrüherkennung

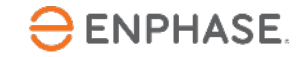

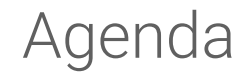

| Teil 2 | Systemaktivierung über das Enphase Portal Enlighten |
|--------|-----------------------------------------------------|
|        |                                                     |
| Teil 4 | Praxis-Tipps und Anlagenmanagement über Enlighten   |
| Teil 5 | Fragen und Antworten                                |

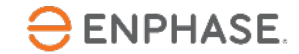

#### Vorgehensweise der Anlagen- und Systemaktivierung

1. Vor der Installation: Legen Sie zuerst eine **Anlage** auf Enlighten an 2. Konfiguration und Inbetriebnahme mit der Installer Toolkit App

3. Nach der Installation:Direktlink für Monitoring an Anlagenbetreiber senden

| Sesiem                                                                                                    |                                                                                                    |
|----------------------------------------------------------------------------------------------------|----------------------------------------------------------------------------------------------------|
| Texts                                                                                                    | transfer thelecover g                                                                                                    |
| kom heilina                                                                                                    |                                                                                                    |
| Tops                                                                                                    |                                                                                                    |
| teatra r                                                                                                    |                                                                                                    |
| Third Pury Densel (see PA) or Lesson()                                                                                                    |                                                                                                    |
| laner                                                                                                    | Location                                                                                                    |
| less brown (sandrown 63)(pynalisant)                                                                                                    | Kenter                                                                                                    |
| Peri se ana                                                                                                    | and the second second s |
| interest I descentions.                                                                                                    | The second second second second second second second second second second second second second second second se                                                                                                    |
| the has happed in and subscribe-armen.                                                                                                    | To the first                                                                                                    |
| income from an owner we detailed in the second of the second second se | Number of Concession, Name of Concession, Name |
| the loss                                                                                                    |                                                                                                    |
| and under all an its sector                                                                                                    |                                                                                                    |
|                                                                                                    | 100 million and a second second second second second second second second second second second second second se                                                                                                    |
|                                                                                                    | The Barba                                                                                                    |
|                                                                                                    | Address of the second second s |
|                                                                                                    |                                                                                                    |
|                                                                                                    | all control of the second second seco |
|                                                                                                    |                                                                                                    |
| Invity                                                                                                    |                                                                                                    |
| Televent Contention                                                                                                    | Out Institu                                                                                                    |
| Analysis a                                                                                                    | Factory respirat lattings #                                                                                                    |
|                                                                                                    |                                                                                                    |
| trang lanak hardiser                                                                                                    | Strate Same                                                                                                    |
| 05000017                                                                                                    | Reporting Status News Online                                                                                                    |
|                                                                                                    | Las Aspendant (Automation Income Apr                                                                                                    |
|                                                                                                    | Total Report Date: 10.110.0014 (01.2) Add 70*                                                                                                    |
| Add Analise Terray                                                                                                    |                                                                                                    |
| Rodules                                                                                                    | Installation                                                                                                    |
| Test Series of Withdays Bandy                                                                                                    | Manipular Instant Jun                                                                                                    |
| *                                                                                                    | No. N. Bornson (C. C.                                                                                                    |
|                                                                                                    |                                                                                                    |
| and Thermony Th                                                                                                    | And and and a set of the set of the set of t |
| BUT IS IN THIS AND THE TOTAL AND                                                                                                    |                                                                                                    |
|                                                                                                    | they are seen bran or the autors at they pays.                                                                                                    |
|                                                                                                    |                                                                                                    |
| low                                                                                                    |                                                                                                    |
|                                                                                                    |                                                                                                    |

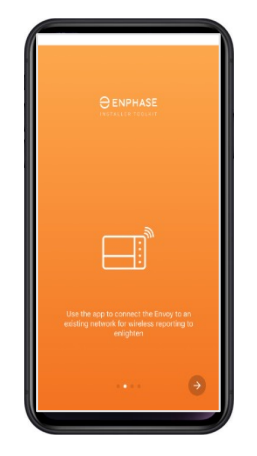

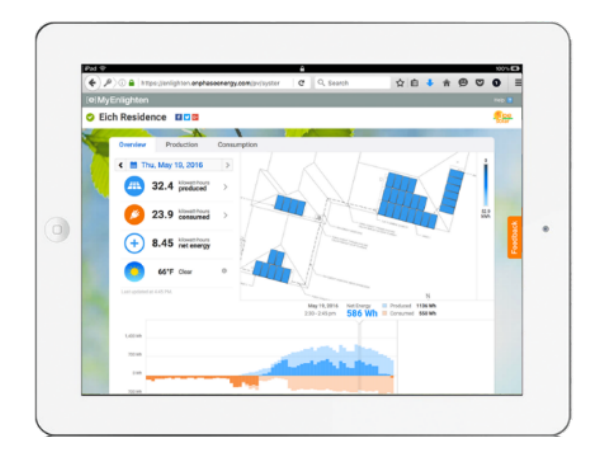

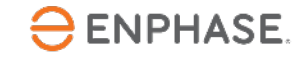

#### Vorgehensweise der Anlagen- und Systemaktivierung

Vor der Installation:
 Legen Sie zuerst eine
 Anlage auf Enlighten an

| Name     Amage Amage A                                                                                                    |                                           |
|----------------------------------------------------------------------------------------------------|-------------------------------------------|
| Inter an and an an an an an an an an an an an an an                                                                                                    |                                           |
| Day<br>Mandre Amerikani<br>Mandre Amerikani<br>Mandre Amerikani<br>Statisticani<br>Mandre Amerikani<br>Mandre Amerikani<br>Mandre Amer |                                           |
| Las Aquestan Inc.<br>No. Analise Jones                                                                                                    |                                           |
| Bodelar Installation                                                                                                    | 2001 (B.2) Alf 107<br>(2014 (B.2) Alf 107 |
| The scalar of P Vindeline Franklin<br>The scalar of P Vindeline Franklin<br>The Scalar Scalar Sca                                                                                                    | 4 'yee<br>                                |

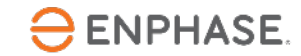

## Enlighten Manager: Systemaktivierung (am besten vor Installation)

Systeme

| livierungen                            |                                  |                                | Liste Berichte     | Aktiviegungen Nicht üb | verwachte Systeme Register U | Inconnected Microinverters<br>Neues Systemmanufüger |
|----------------------------------------|----------------------------------|--------------------------------|--------------------|------------------------|------------------------------|-----------------------------------------------------|
| eige 1 bis 10 von 227 aktivien         | ungen an (gefiltert aus 734 gesa | amt aktivierungen) 🛛 Alle anze | igen aktivierungen | C                      | ·• • 1 2                     | Spalten ägeten                                      |
| lame                                   | . Straße                         | <ul> <li>Stadt</li> </ul>      | Staat/Provinz      | ) Installateur         | 0 Stufe                      | Modulfeld erstellt                                  |
| łame.                                  | Straße                           | Stadt                          | Staat/Provinz      | Installateur           | In Bearbeitung (Stufen 🔻     | Alle T P                                            |
| 1.5 ton Inverter AC Raipur<br>Shuklaji | VIP Road                         | Reipur                         | СТ                 | Enphase Energy         | 1 - Gestartet                | Ja 🙀                                                |
| 12/ 15 Napler st                       | 124 Napier Street                | Fitzroy                        | VIC                |                        | 4 - Fertig                   | Ja 🚳                                                |
| 21546045734                            | Pine Valley Dr                   | Medford                        | NJ                 | Enphase Energy         | 1 - Gestartet                | Nein                                                |
| 0 Eastwood                             | 40 Eastwood                      | March                          |                    | Enphase UK Support     | 3 - Überprüfen               | Ja                                                  |
| Bayly                                  | 8 Bayly Ave                      | Portchester                    |                    |                        | 4 - Fertig                   | Ja                                                  |
| 8051 La Madia Cir                      | 8051 La Madia Cir                | La Palma                       | CA                 | Enphase Energy         | 1 - Gestartet                | Ja                                                  |
| OLDI                                   | 23 Palmerston Street             | Saint James                    | WA                 | Enphase Energy         | 4 - Fertig                   | Nein                                                |
| Adrian's System                        | 1420 South McDowell<br>Boulevard | Petaluma                       | CA                 | Enphase Energy         | 1 - Gestartet                | Nein                                                |
| Aidan Collins                          | Kilkerrin Rd                     | Glenamaddy                     |                    |                        | 4 - Fertig                   | Nein                                                |
| Akram Babaa                            | 33 Baird Street                  | Mawson Lakes                   | SA                 | Enphase Energy         | 4 - Fertig                   | Nein                                                |
| 10 🔻 aktivierungen anze                | igen                             |                                |                    |                        | e ( 1 2                      | 345++                                               |

- Aktivierungen Brauchen Sie Hilfe? System Erhalten Sie Antworten auf häufig gestellte Fragen zum Referenz des Installateurs 🕑 Aktivierungsvorgang. Checkliste für Aktivierung Wohnhaus Stufe: Gestart Gehört Drittpartei (z. B. PPA oder Leasing) 0% aborachiosser Eigentümer eingegeben Installateur Standort eingegeben Envoy(s) eingegeben Enphase Energy ٣ Envoy(s) berichtet Besitzer Standort "Land Vereinigte Staaten von Amerika 🔻 Gute Kommunikation erstellt 3 Systembetrieb überprüft \*Straße Modulfeld erstellt System in Betrieb Zugang für Eigentümer gewährt Eigentümer erhält MyEnlighten zur Überwachung der
- 3. Befolgen Sie die Checkliste für Aktivierung.

- 1. Klicken Sie auf "Aktivierungen".
- 2. Klicken Sie auf "Neues System hinzufügen".

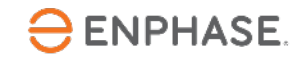

ENPHASE.

Register Unconnected Microinverter

Nicht überwachte Systeme

## Enlighten Manager: Systemaktivierung

| EnlightenManager                                                                                                    | ME KONTO SUPPORT ADMIN<br>Admin-Ansicht MyEni                           | ighten-Ansicht (P) Enlighten Mobile (P)                                                                                                    |                                                                                                    |
|----------------------------------------------------------------------------------------------------|-------------------------------------------------------------------------|----------------------------------------------------------------------------------------------------|----------------------------------------------------------------------------------------------------|
| Systeme                                                                                                    | Liste Berichte Aktivierungen Nicht                                      | überwachte Systeme Register Unconnected Microinverters                                                                                                    |                                                                                                    |
| Aktivierungen                                                                                                    |                                                                         |                                                                                                    |                                                                                                    |
| System "Name "Typ "Wohnhaus Gehört Drittpartel (z. B. PPA oder Leasing) Besitzer jyshoo.co.uk)                                                                                       | System aktiv Referenz des Installateurs                                 | Brauchen Sie Hilfe?<br>Erhalten Sie Antworren auf häufig gestellte Frägen zum<br>Aktivierungsvorgang.<br>Checkliste für Aktivierung<br>Stufe: Endgultig<br>100% abgeschlossen<br>Gestarist<br>Cestarist<br>Standort eingegeben<br>27/05/2015 14:11 85T |                                                                                                    |
| Informationen zum Eigentürner können bis zu 6 Monate nach dem<br>Installationsdatum geändert werden.<br>Eigentürner hat Zugang zu MyEnlighten zur Überwachung der<br>Systemleistung. | Vereinigtes Königreich   *Straße Seben Sie einen Standort ein. Straße 2 | O Envoy(s) eingegeben<br>27/05/2015 14.11 BST     Verbinden     Z/05/2015 14.11 BST                                                                                                    | <ul> <li>3 oder mehr Empfangs-balken<br/>angezeigt werden.</li> </ul>                                                |
| Enlighten-Version andern •                                                                                                    | *Stadt<br>mold<br>*Staat/Provinz<br>Keine<br>*Postieitzahl              | Obergrüfen         9 Gute Kommunikation erstellt<br>27/05/2015 14:4 85T           3         9 Systembetrieb überprüft<br>27/05/2015 14:20 85T           Fenig         9 Modulde erstellt                                                               | Siehe nachfolgende Slides                                                                                            |
| Envoy                                                                                                    | CH7 1JL                                                                 | 4<br>System in Betrieb<br>28/05/2015 1432 BST<br>28/05/2015 14:12 BST<br>27/05/2015 14:12 BST                                                                                                    | <ul> <li>Die Aktivierung erfolgt, nachdem<br/>das System 24-48 h ohne<br/>Fehlfunktionen betrieben wurde.</li> </ul> |

## Enlighten Manager: Arrays (= Modulfelder) erstellen

| PV-System *Arzahl de: Exphase-Mikro-Wechselnichter insgesant  a PV-Modal PV-Modal Hersteller /Model wird nicht angezeigt? Caben Sie uns Beschrieb                                                                                                    | Installation Art der Bestung des Milzo-Wechterkichters Modulfeldyp Pest (Bechmentage) Celen Se Details der Anzy-Ehnen auf der Seite der Systemeinstellungen ein. |
|----------------------------------------------------------------------------------------------------|----------------------------------------------------------------------------------------------------|
| Tariff Editor<br>Tariff Editor<br>Installationsplan                                                                                                    | Array Builder                                                                                                    |
| Scannen oder fotografistern sie die installationskarte(n) und<br>Isden sie die Datei(en) hier hoch.                                                                                                    | Array Builder verwenden, um das virtuelle Solar Array zu<br>erstellen.<br>Array suider Feedback                                                                  |
| Geschätzte Produktion<br>Geben Sie Daten für die geschätzte Systemproduktion an, um ein<br>geschätzte Weter mit der statischlichen Systemleistung zu verg<br>alle einzelnen Arzys oder für das gesamte System eingeben.<br>© Geschätzte Produktion auf Arzy-Ebene (Geben Sie den Wert auf d<br>© Geschätzte Produktion auf Systemebene | en Produktionsvellenwert zu aktivieren und die<br>leichen. Dabei können Sie geschätzte Produktionswerte für<br>Jers Seite der Systemeinstellungen ein)           |
| Jährlicher Degradationsfaktor<br>Prozentiatz, um den jährliche Schätzungen zur Berücksichtigung altern<br>05 %                                                                                                    | der PV-Module reduziert werden müssen.                                                                                                    |

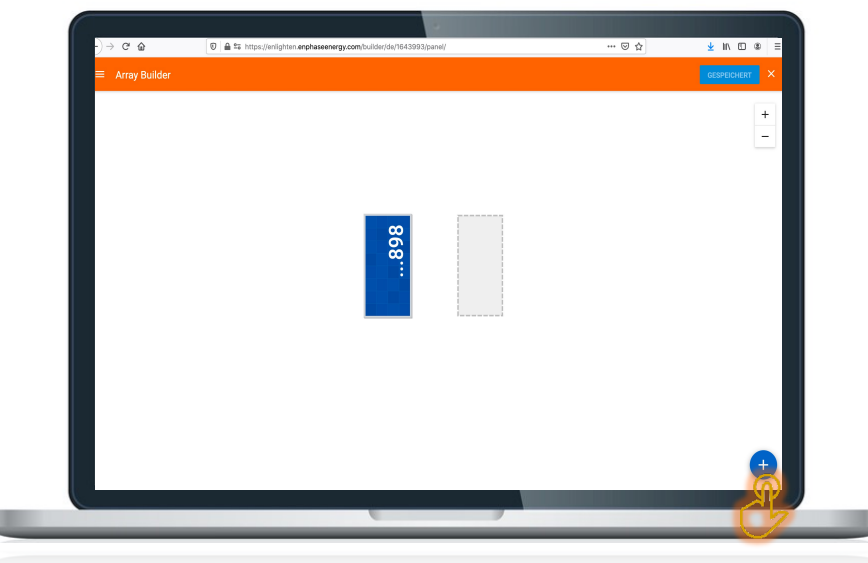

1. Klicken Sie auf "Array Builder".

2. Klicken Sie auf das **"Plus-Zeichen"** + **rechts unten** um ein neues Modulfeld hinzufügen

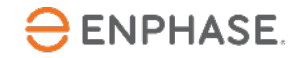

## Enlighten Manager: Arrays (= Modulfelder) erstellen

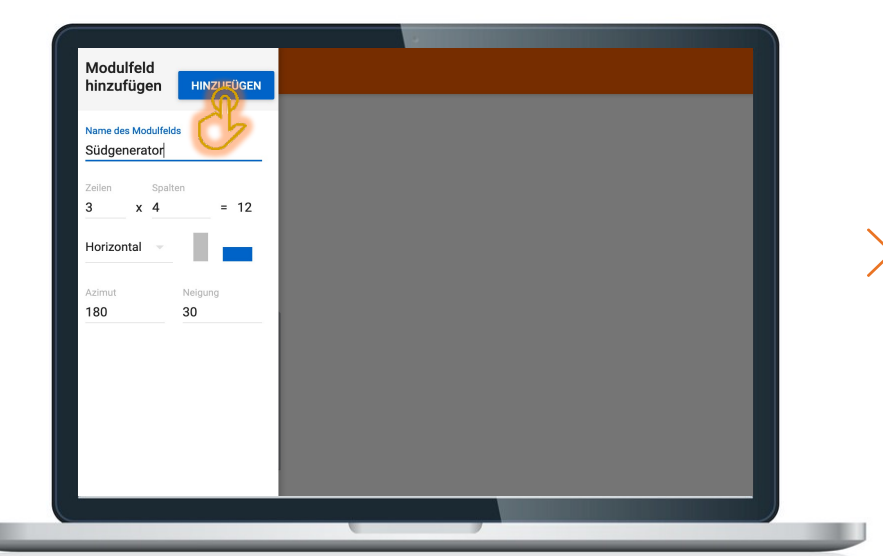

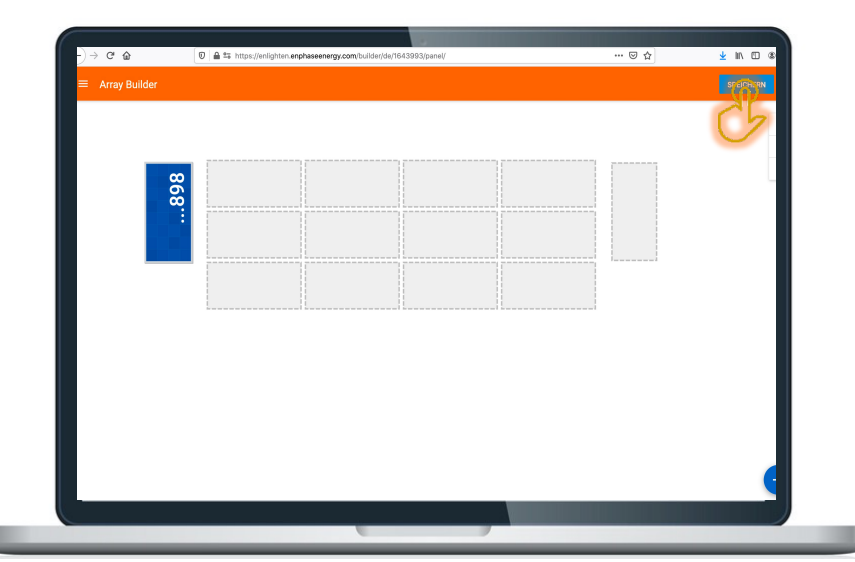

3. Geben Sie **Details zum neuen Modulfeld** ein und klicken am Ende auf **"Hinzufügen"**. 4. "Speichern" Sie die neuen Modulfelder

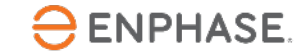

## Enlighten Manager: Arrays (= Modulfelder) erstellen

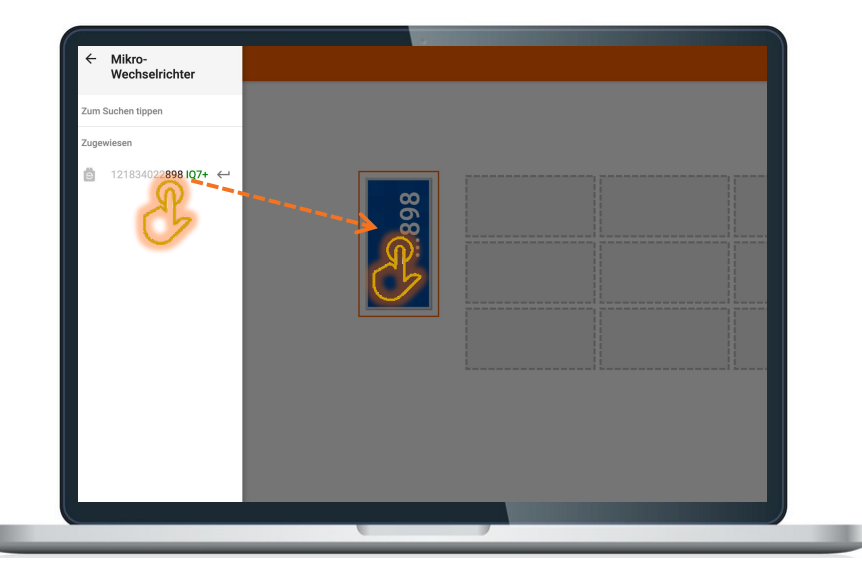

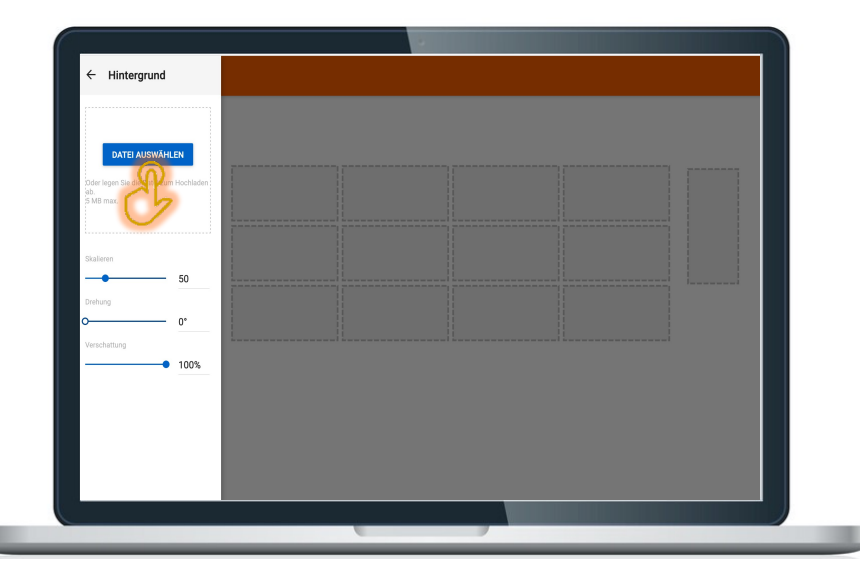

5. Weisen Sie die installierten Mikro-WR bzw. deren Seriennummern den entsprechenden Modulen (nach Modulbelegungsplan) zu.

Wählen Sie einen Hintergrund (Skizze, Dachfoto, Plan etc.) aus und laden diesen in das Modulfeld hoch (optional)

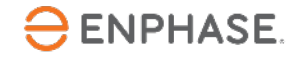

Enlighten Manager: Funktionen

# https://enlighten.enphaseenergy.com

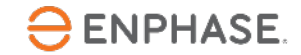

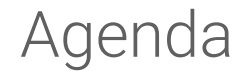

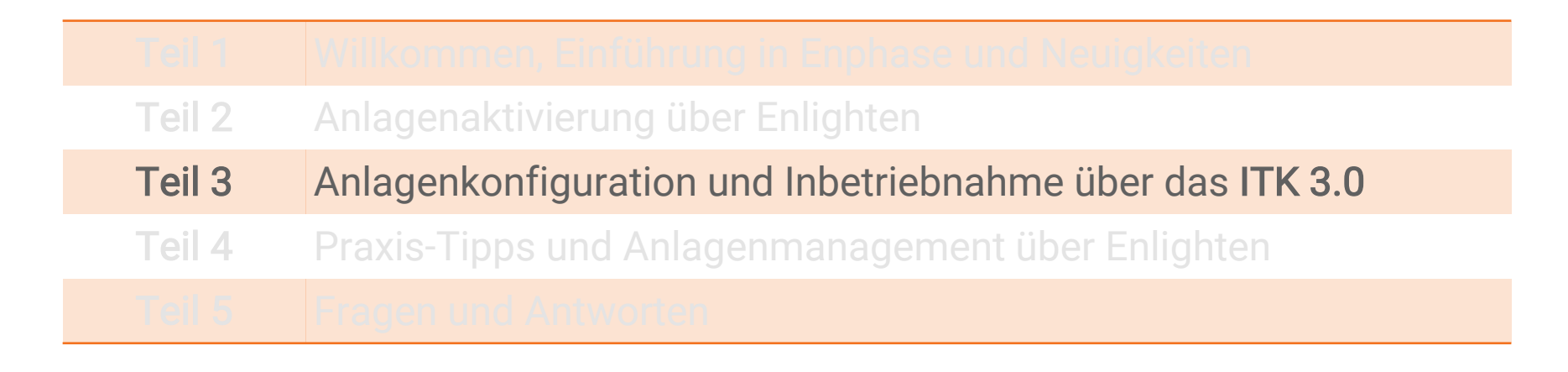

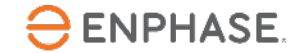

## CHECKLISTE: Vorarbeiten VOR Inbetriebnahme

1. Firmenkonto eröffnen auf Enlighten (kostenlos):

https://enlighten.enphaseenergy.com

Bitte hier als "Firmenkunde" registrieren ("Ich bin ein professioneller Solarinstallateur und registriere mich im Namen meiner Firma").

Das kann 1-2 Tage dauern, bis das Konto eröffnet ist.

2. Inbetriebnahme-App "Installer Toolkit" herunterladen auf das Smart Phone oder/und ein Tablet (kostenlos): http://toolkitresources.enphase.com/de/Default.htm?\_ga=2.126971086.232526032.1587635383-1148316083.1587635383

Kurzer Erklärfilm zum ITK. In 1 min einen guten Überblick: <u>https://enphase.com/de-de/support/anlage-mithilfe-des-installer-toolkits-betrieb-nehmen</u>

3. Modulbelegungsplan des Daches mit QR-Stickern Mikro-Wechselrichter/Envoy-S-Metered liegt vor

4. PV-Anlage ist in Enlighten angelegt (Basisdaten Kunde, Standort, Netzanschlussprofil, sog. Aktivierung)

5. Dach- und Gebäudeinstallation vollständig abgeschlossen

## Wozu wird die App Installer Toolkit 3.0 (ITK) benötigt?

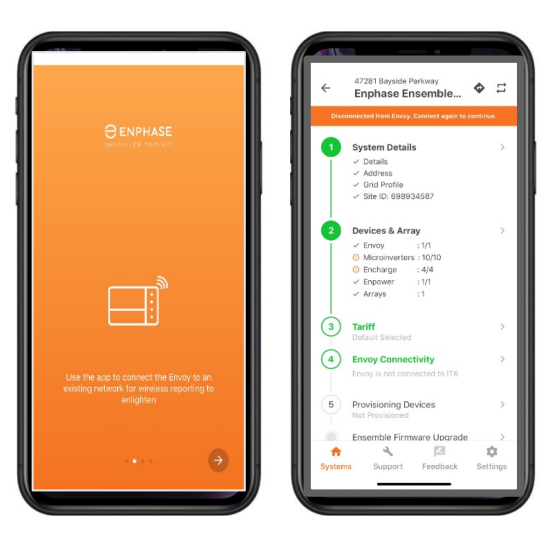

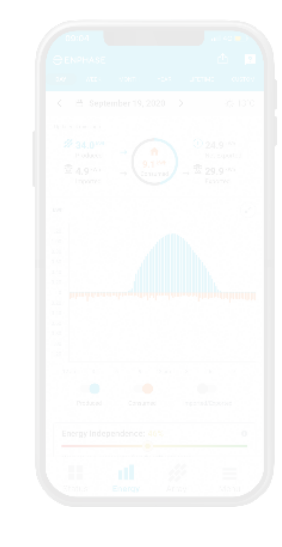

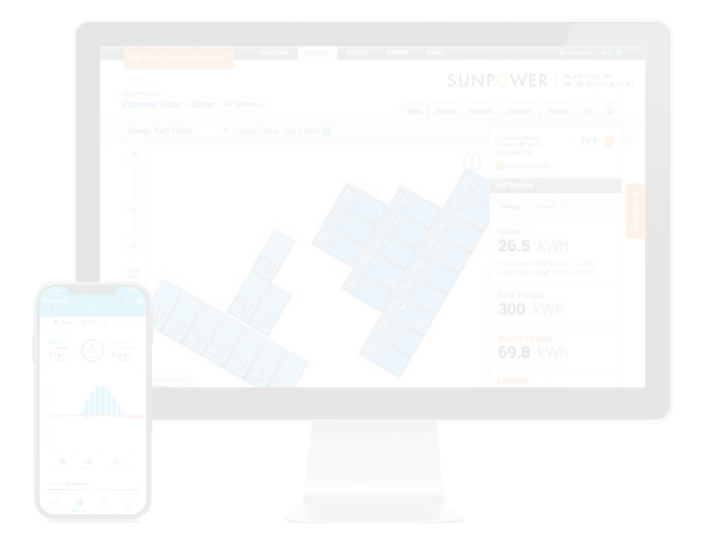

#### Installer Toolkit (ITK)

Konfiguration, Inbetriebnahme und Überprüfung des Betriebs jeder Anlage

#### MyEnlighten<sup>™</sup> App

Energieleistungsdaten und weitere Informationen für Anlagenbetreiber

#### **Enlighten Manager**

Anlagenmanagement und -überwachung Remote Firmware-Updates und Fehlerfrüherkennung

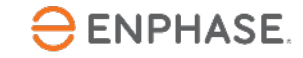

#### Voraussetzungen: Installation Installer Toolkit app (ITK)

- iOS Endgerät (Apple) mit iOS 10.0 oder höher
- Android Engerät mit Android 5 (Lollipop) oder höher

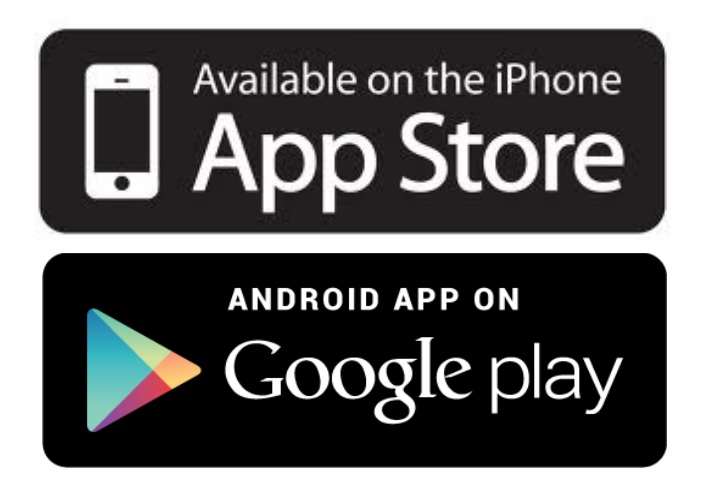

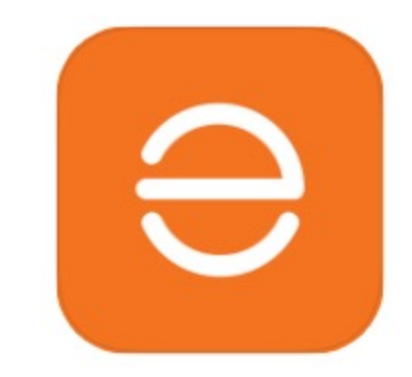

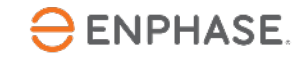

#### Voraussetzungen: Enlighten Konto und -Zugang

- Es ist notwendig, sich auf das Enlighten-Konto einzuloggen, um die App zu benutzen
- Jeder Benutzer benötigt einen eigenen Enlighten-Zugang
  - Geteilte Zugänge bedeuten ein Risiko
  - Individuelle Zugänge werden auch f
    ür die bald startende "Enphase University" ben
    ötigt
- → Es können mehrere Benutzer (Zugänge) pro Enlighten Konto angelegt werden

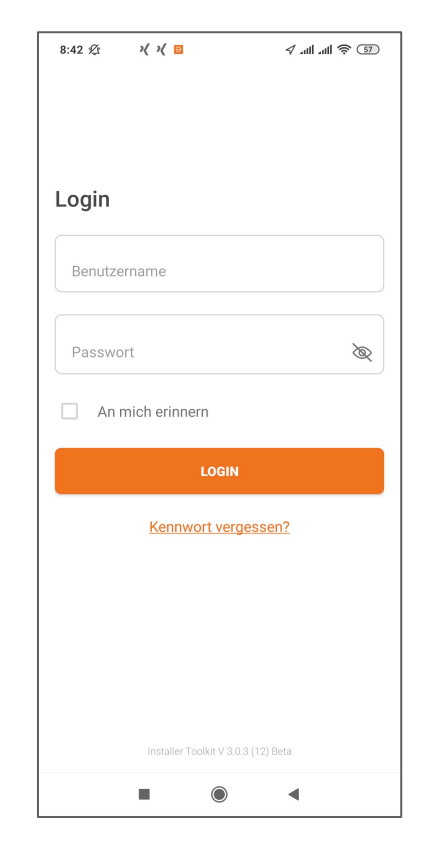

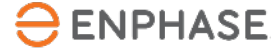

#### Voraussetzungen: Envoy-S-Metered mit WLAN (Access Point)

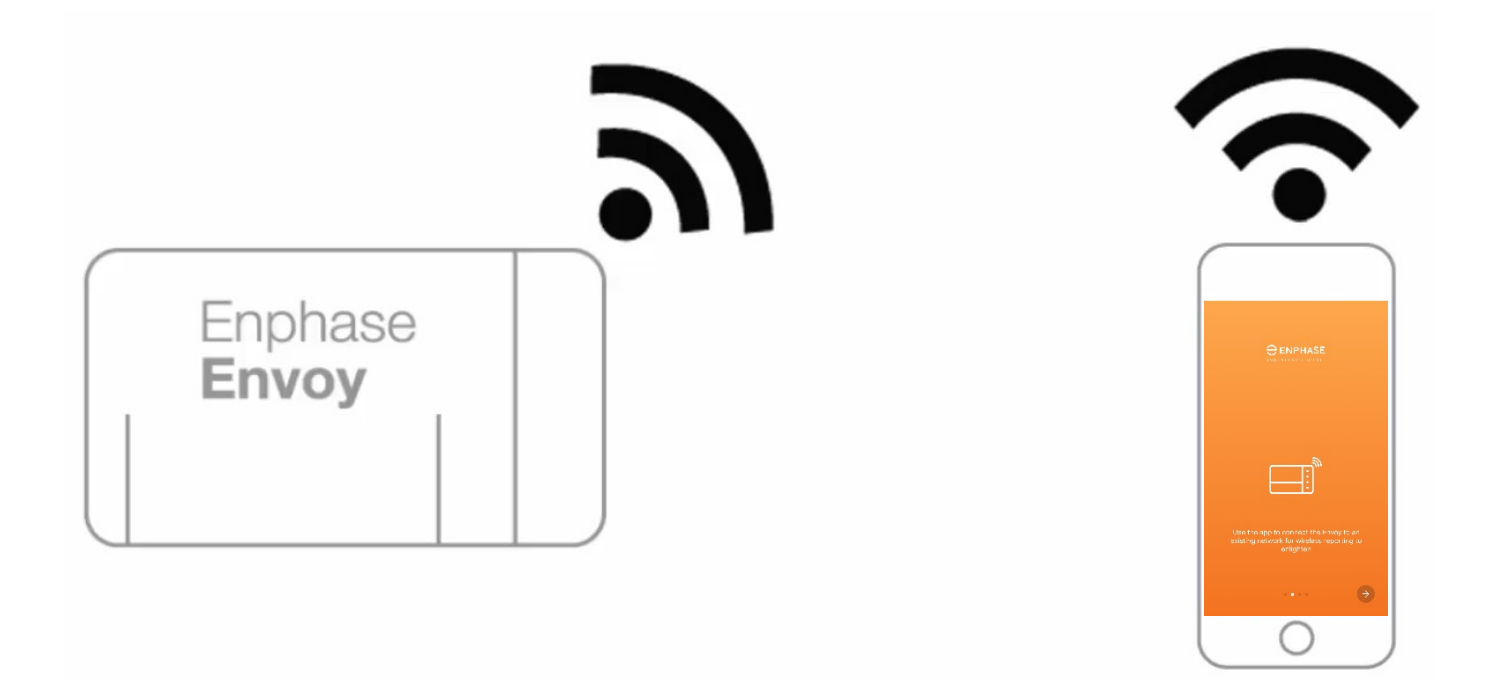

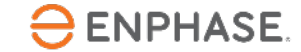

#### Vorgehensweise der Anlagen- und Systemaktivierung

1. Vor der Installation: Legen Sie zuerst eine **Anlage** auf Enlighten an 2. Konfiguration und Inbetriebnahme mit der Installer Toolkit App 3.0

| Sestem                                                                                                    | leases have                                                                                                    |
|----------------------------------------------------------------------------------------------------|----------------------------------------------------------------------------------------------------|
| Teach Analogue<br>Teach Analogue<br>Mananona a<br>Charl Agen (Analogue PA) ar Logand                                                                                                    | nonie Menne ()                                                                                                    |
| Cheve<br>Store and an effect of the second second sec | Ladan<br>Saar<br>Saar |
| Envy Steam Counting Feature In Second Second   | Exist Traffic<br>Concentrate Interp. (1)                                                                                                    |
| Addressing Server                                                                                                    | Lan Experi Gare 16,16,161 (H 20 HB KC)<br>Tras Report Date: 35(26,252) 48(3) (AR RP)                                                                                                    |
| Robbis<br>Tear Sector of Yindow Reads<br>(************************************                                                                                                    | Installation<br>Monor Antonio Type<br>Monor Monora III<br>Monor Type<br>Installation Monora III<br>December 2010 (1990) (1990) (1990) (1990)                                                                                                    |
|                                                                                                    |                                                                                                    |

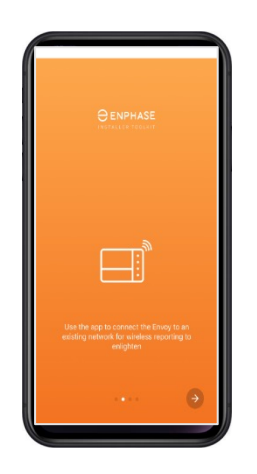

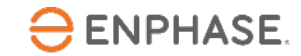

# Wie stelle ich die Verbindung zwischen WLAN (Access Point) und Smart Phone her?

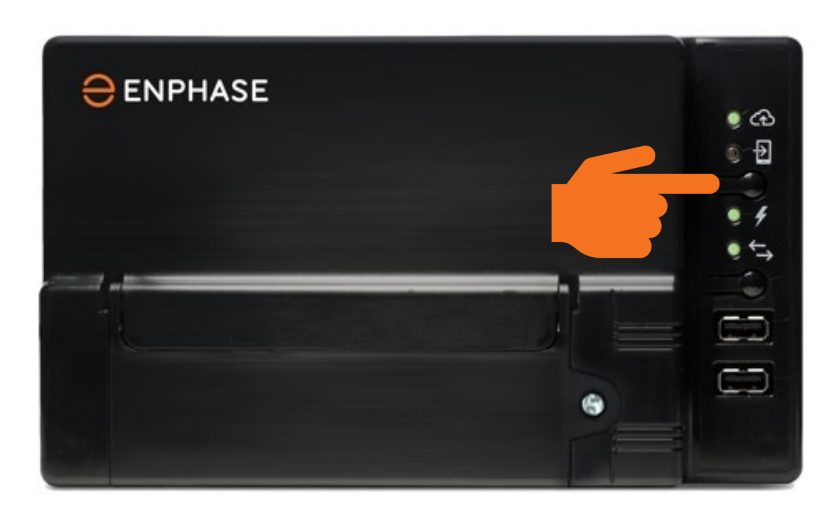

 Drücken Sie kurz und lassen Sie den Knopf wieder los um einen WLAN Zugangspunkt (WAP) zu aktivieren..

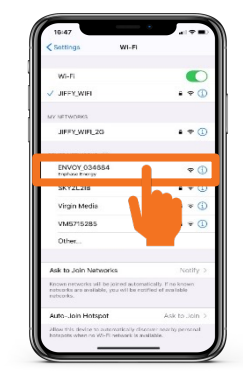

Verbinden des ITK mit WAP Netzwerk des Envoy

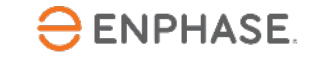

## Installer Toolkit 3.0 App – In 4 Schritten zur Inbetriebnahme

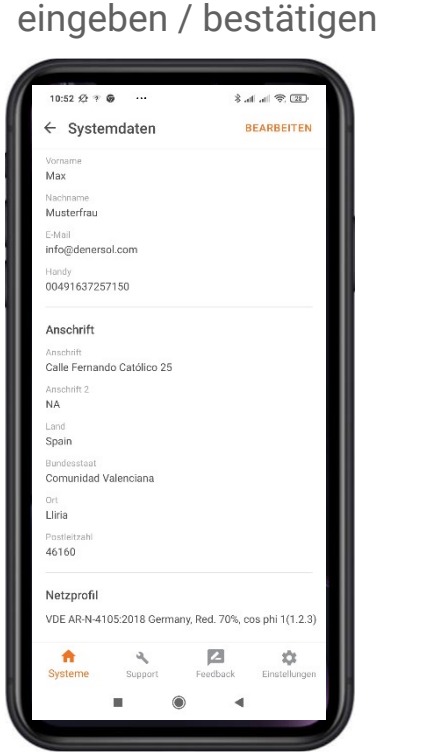

## 2. Gerätescan durchführen

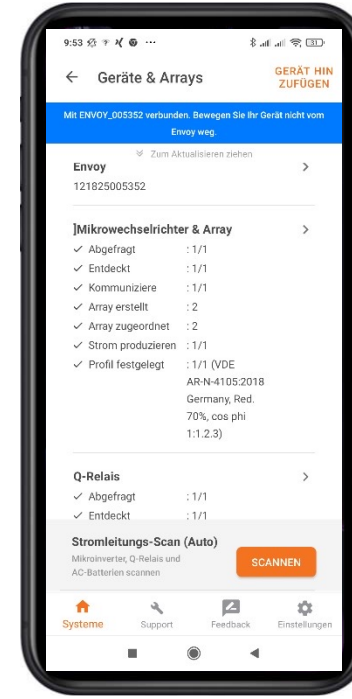

3. Stromsensoren konfigurieren

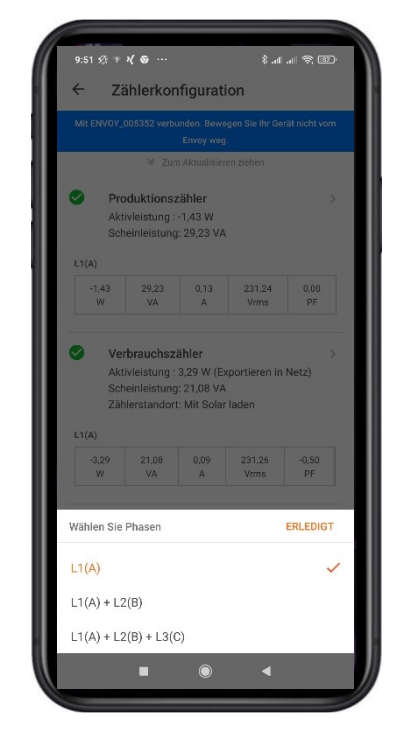

4. Internetverbindung und Bericht generieren

| ← Env                                                                 | oy Zusam                                                    | menfas                                     | sun                       | g FREIGEBE<br>N   |
|-----------------------------------------------------------------------|-------------------------------------------------------------|--------------------------------------------|---------------------------|-------------------|
| Mit ENVOY_00                                                          | 05352 verbunder                                             | n. Beweger                                 | n Sie Ihi                 | r Gerät nicht vom |
|                                                                       |                                                             |                                            |                           |                   |
|                                                                       |                                                             |                                            |                           |                   |
| Kommunik                                                              | ations-Gatev                                                | way-Beri                                   | cht E                     | nvoy              |
| 01 Marz 2021, 09:                                                     | 55 AM                                                       |                                            |                           |                   |
| System                                                                | Defense                                                     |                                            | Dealb                     |                   |
| Ranc Atestal                                                          | Installateu                                                 | irs<br>in: Adentor                         | into 20                   | tenersei com      |
| Straße 1                                                              |                                                             | Straße 2                                   |                           |                   |
| Calle Fernando Cató<br>Ort                                            | 100.25                                                      | Bundesst                                   | sat                       |                   |
| Lina<br>Postleitzahl                                                  |                                                             | CYA<br>Land                                |                           |                   |
| 46100                                                                 |                                                             | Scoton                                     |                           |                   |
| Envoy                                                                 |                                                             |                                            |                           |                   |
| Seriennummer<br>1218/5005352                                          | Softwarev<br>B4.10.25 (%                                    | ersion<br>(1202)                           | Typ<br>Favors & Corresson |                   |
| Produktionszähl<br>Leberscauer 451,13<br>Status Normal                | er Verbrauch<br>I Wh Loberscaue<br>(Diparteren<br>Stess Nam | iszähler<br>r. 104,79 Wh<br>in Netz)<br>wi | Rater                     | nstruktur<br>Iori |
| Verbindung zu E                                                       | nlighten                                                    | Letzter Be                                 | richt an                  | Enlighten         |
|                                                                       |                                                             | 22 Sopt. 202                               | 10. 06:59 P               | 14                |
| 1 Mikroinverter<br>Netzprofil: VDE<br>1 Mikroinverter<br>Seriennummer | , 1 Q-Relais<br>AR-N-4105:2018 (<br>1Q7+<br>Letzter Bericht | Germany, Ro                                | :d. 70%,                  | cos phi 1:1.2.3   |
| 121834022898                                                          | 01 Marz 2021,<br>09:54 AM                                   | 41 W                                       |                           | Einstellen        |
| 1 Q-Relais                                                            |                                                             |                                            |                           |                   |
|                                                                       | 4                                                           | ľ                                          | 2                         | \$                |
| <b>n</b>                                                              |                                                             |                                            | A                         | Finstellunger     |
| nt Systeme                                                            | Support                                                     | Fee                                        | зоаск                     |                   |

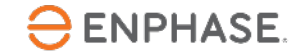

1. Systemdaten

#### Zusammengefasst

#### Was macht das Installer Toolkit aus?

 ✓ Extrem schnelle Antwort- und Reaktionszeit
 → Nicht länger warten darauf, dass der Envoy Details der Anlage lädt Echtzeit-Kommunikation mit Envoy für minimale Inbetriebnahmezeit

✓ Einfach zu folgende Schritt-f
ür Schritt-Anleitung f
ür Anlagenaktivierung
 → Optimierter "Workflow, nur wenige Schritte zur Anlagenaktivierung
 Status
überwachung aller Systeme mit 1 Klick

Mit intuitiver Kartenansicht, um Systeme zu finden

Unterstützt Schnell-Scan aller vorhandenen Enphase Geräte (QR-Code)
 Alles in einer App: Konfigurieren, in Betrieb nehmen, überwachen,
 Einfachere Auswahl des Netzanschlussprofils, länderspezifisch

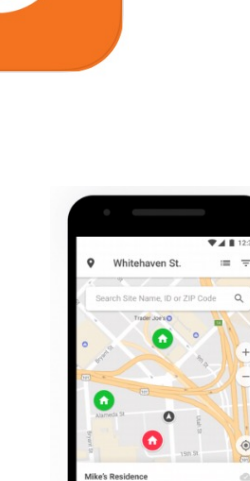

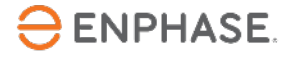

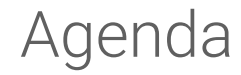

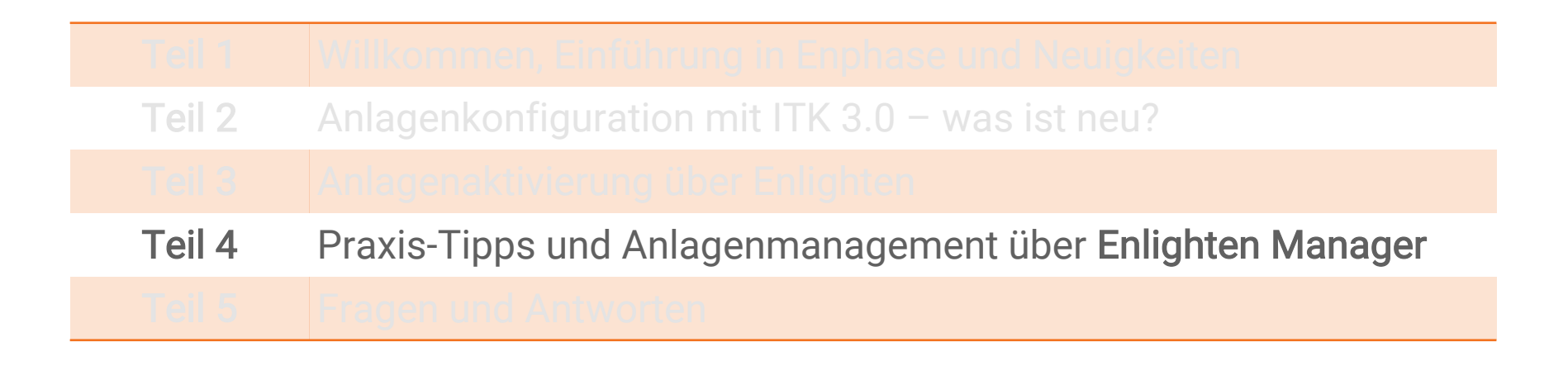

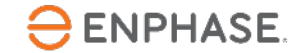

## Enphase Enlighten Manager – Übersicht der Funktionen

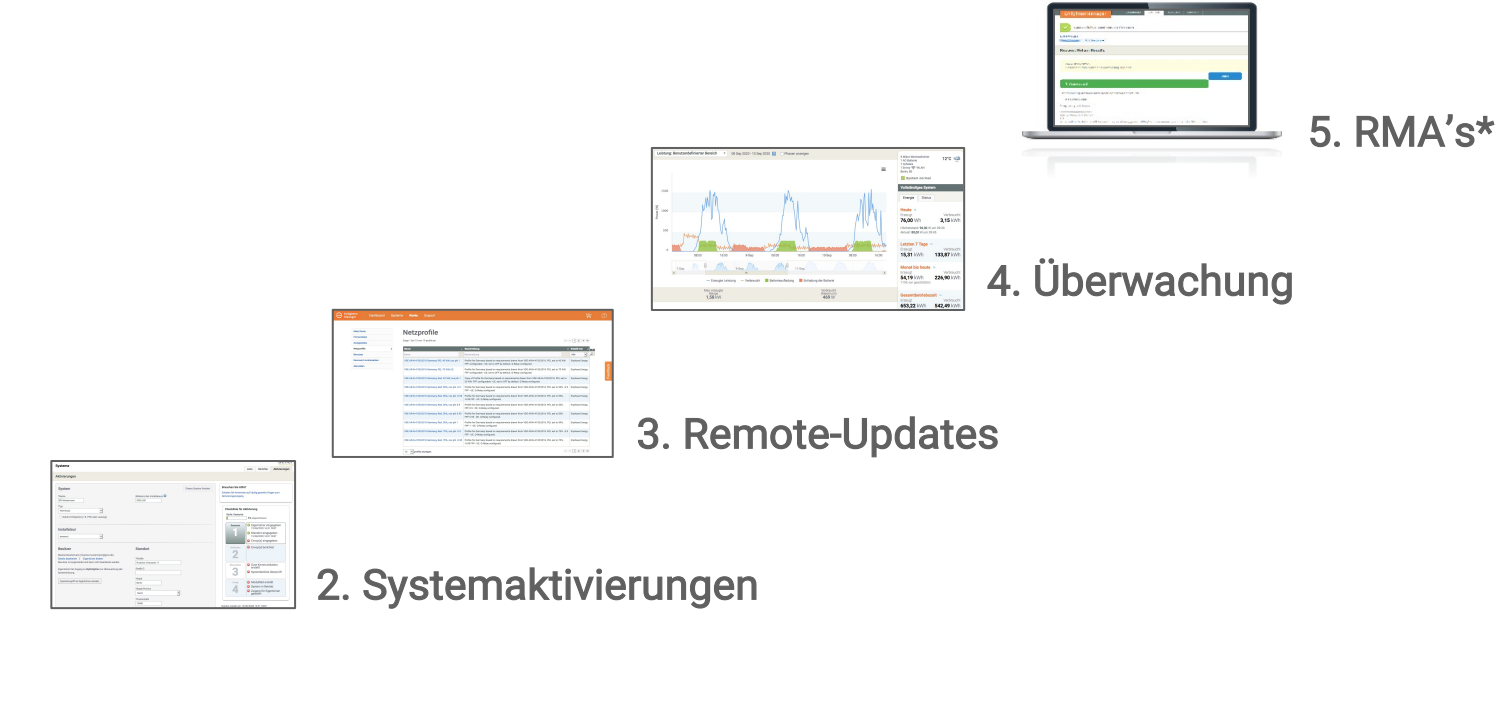

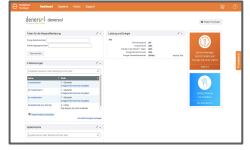

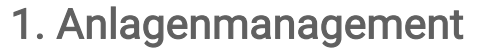

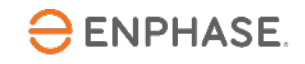

#### Enlighten Manager: Anlagenmanagement und -wartung

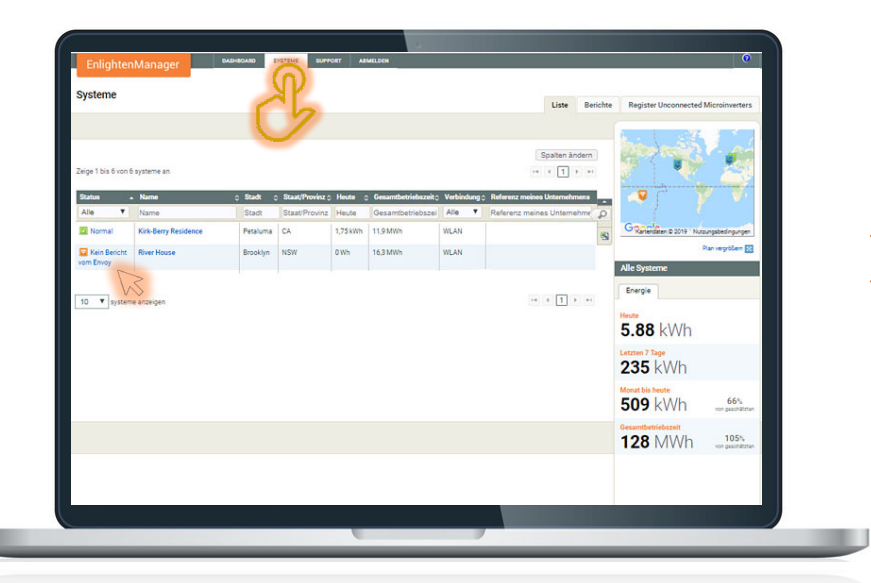

1. Klicken Sie auf das von der Störung betroffene System.

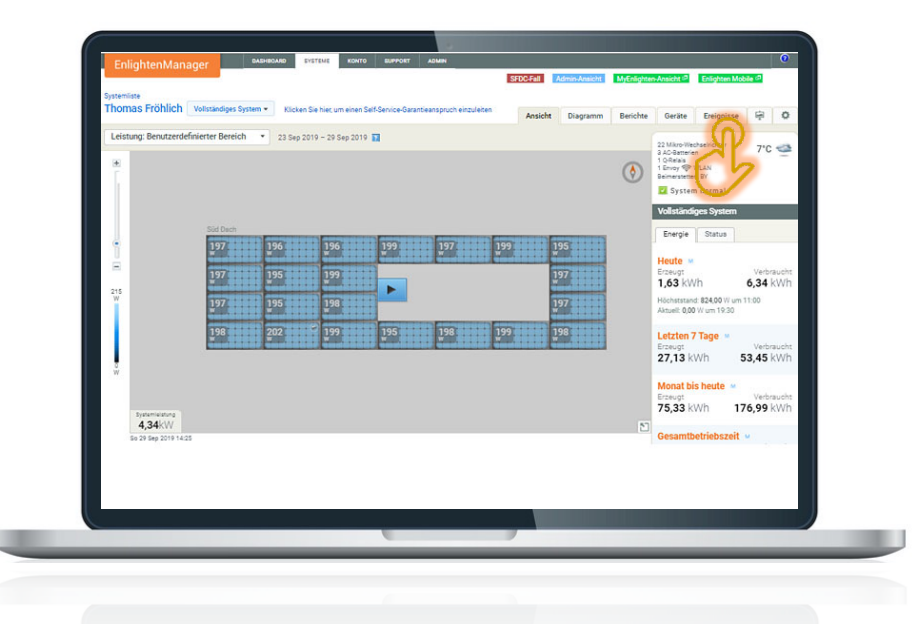

2. Klicken Sie auf **"Ereignisse"**.

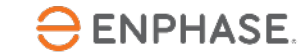

#### Enlighten Manager: Anlagenmanagement und -wartung

3. Wählen Sie unter Status "Derzeit" aus.

4. Wählen Sie unter "Ereignistyp"**"Alle"** aus.

#### Legende

- Hinweis: Niedrige DC-Spannung (morgens/abends)
- Hinweis: Automatische Wiederherstellung (keine Aktion erforderlich)
- Warnung: wenig bis kein Einfluss auf die Produktion (Aktion empfohlen)
- Fehler: Viel Einfluss auf die Produktion; Systemaktion ist erforderlich

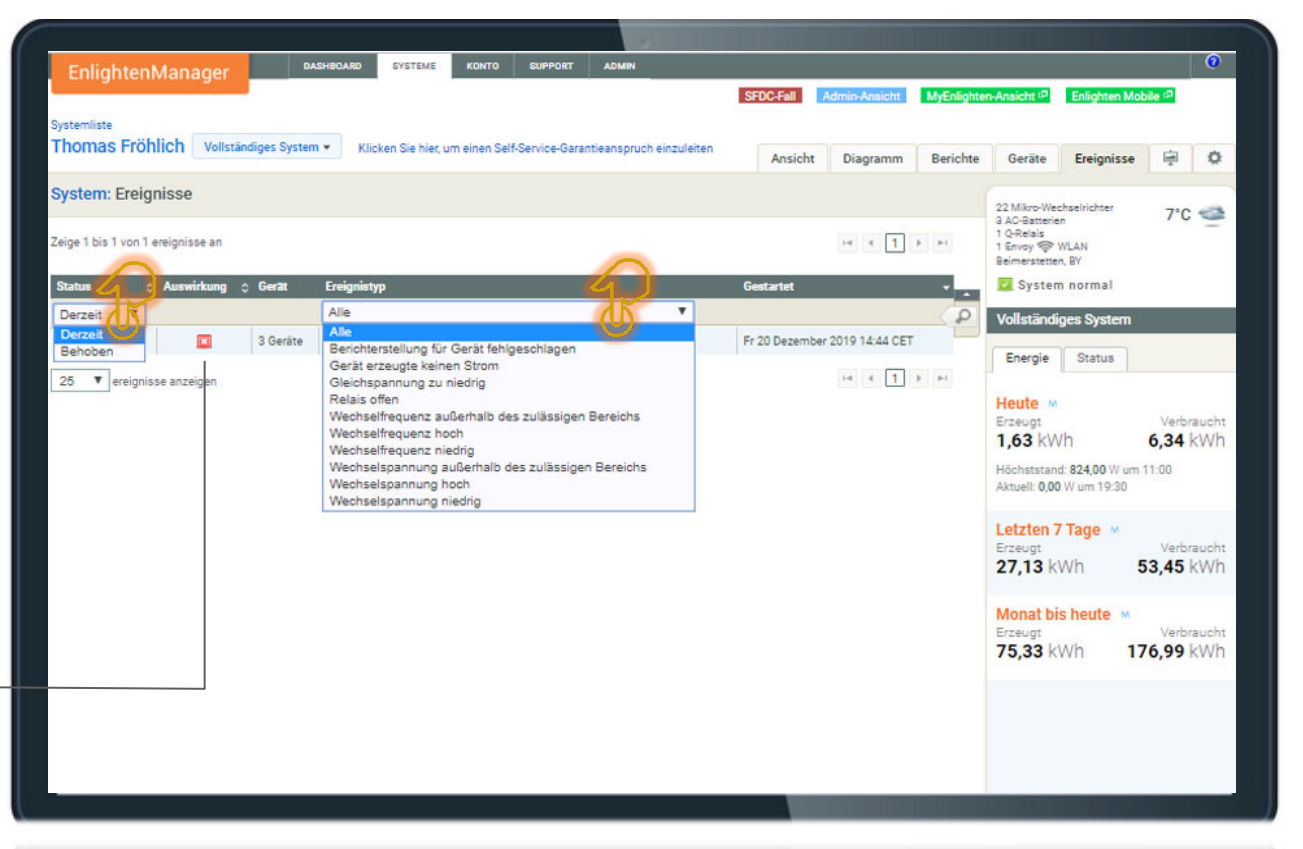

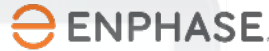

#### Enlighten Manager: Anlagenmanagement und -wartung

5. Klicken Sie auf die graphische Darstellung des einzelnen Mikro-Wechselrichters.

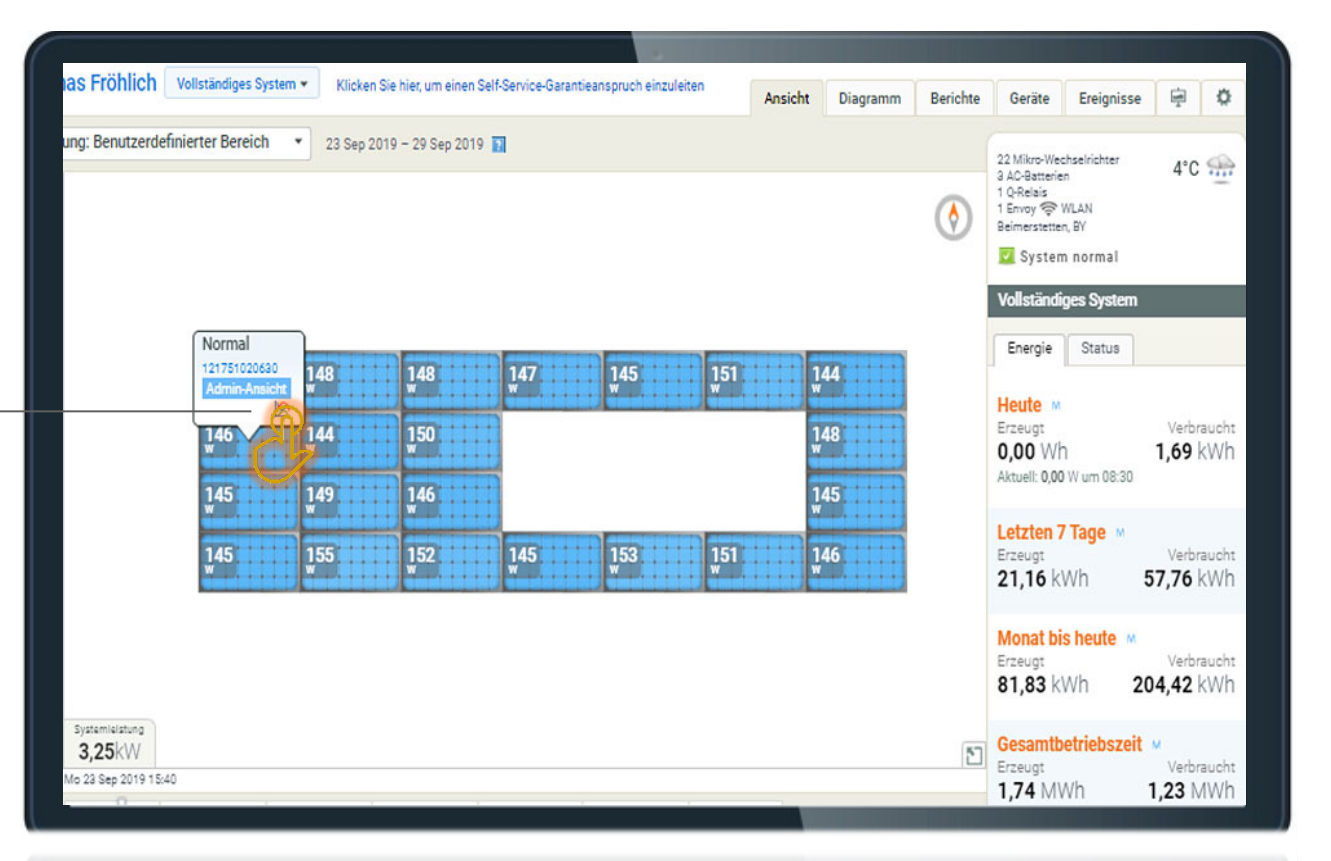

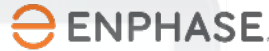

#### Enlighten Manager: Abrufen von Envoy-Daten

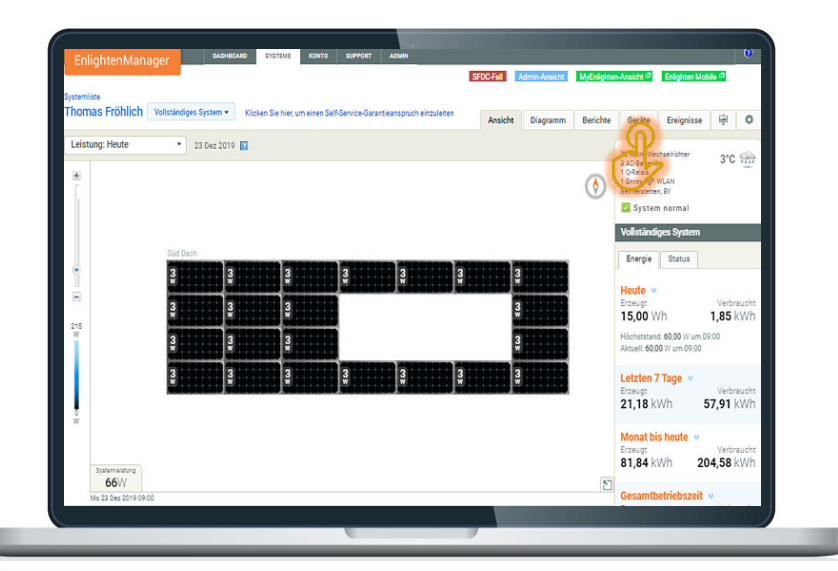

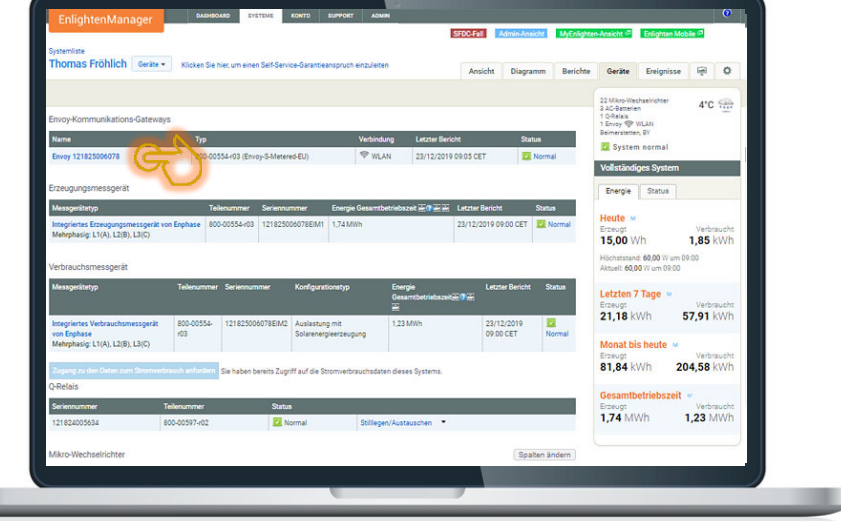

2. Wählen Sie das Envoy aus.

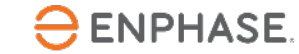

1. Klicken Sie auf "Geräte".

#### Enlighten Manager: Abrufen von Envoy-Daten

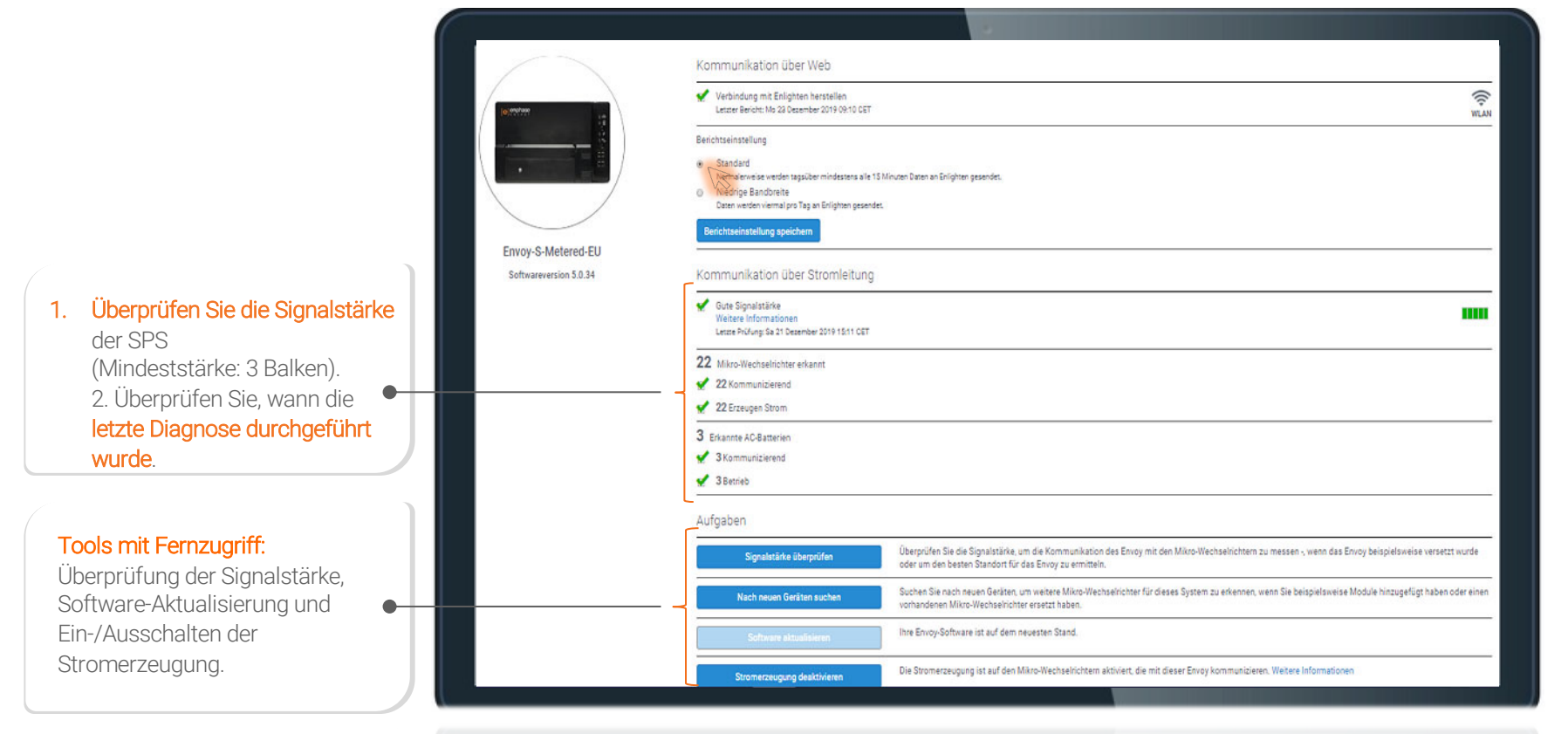

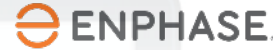

## Enlighten Manager - Remote-Austauschservice (RMA)

Eine neue automatisierte Funktion für die Meldung von Garantieansprüchen und den Umtausch von Geräten (RMA\*).

#### Vorteile:

- Schnellerer Umtausch
- Geringere Kosten
- Keine Re-Konfiguration vor Ort nötig
- Flexibler Remote-Zugang entweder über Enlighten Manager oder Installer Toolkit

\* Eine Warenrücksendegenehmigung (RMA) ist eine Genehmigung für die Rücksendung, Rückerstattung, Ersetzung oder Reparatur eines Produkts innerhalb der Laufzeit seiner Garantie.

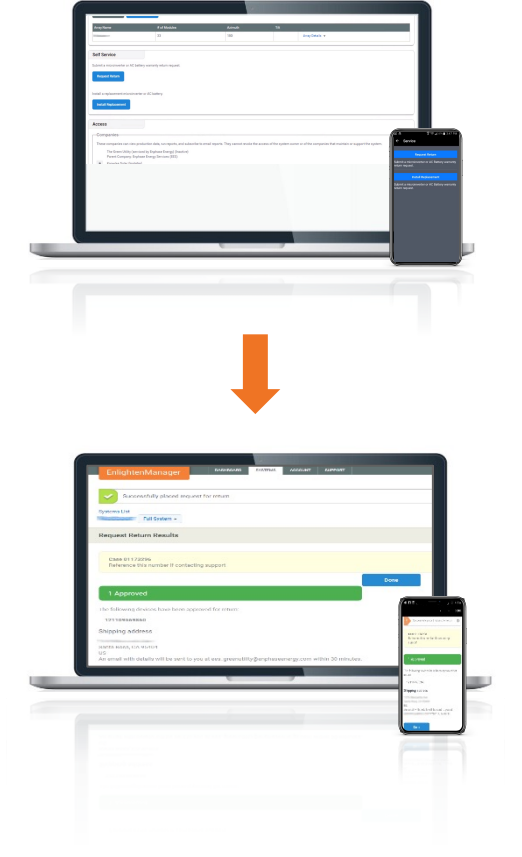

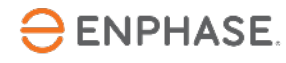

#### Zusammenfassung Enphase-Tools

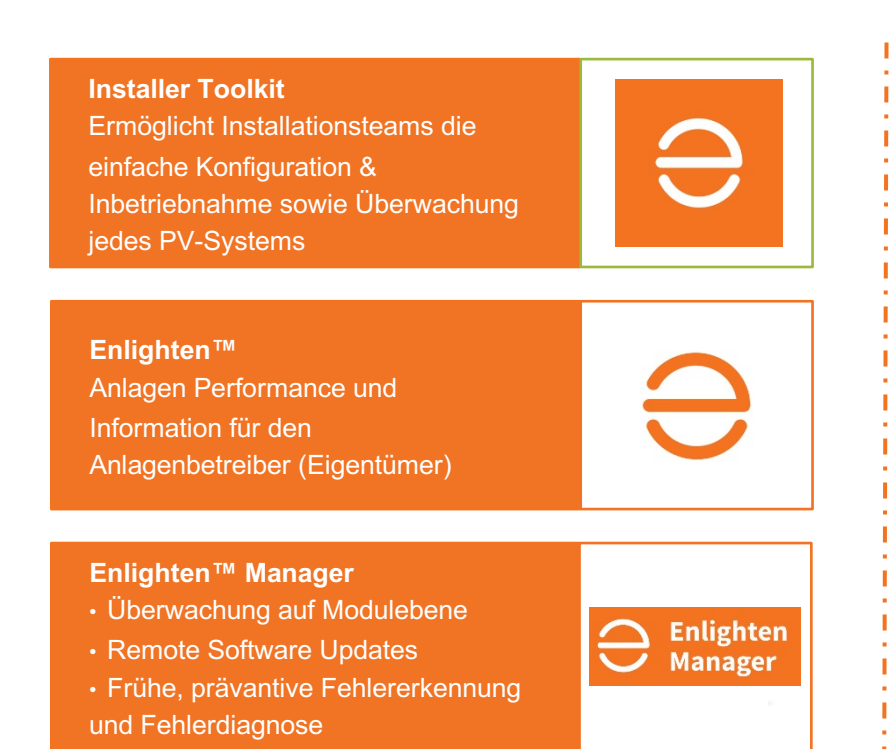

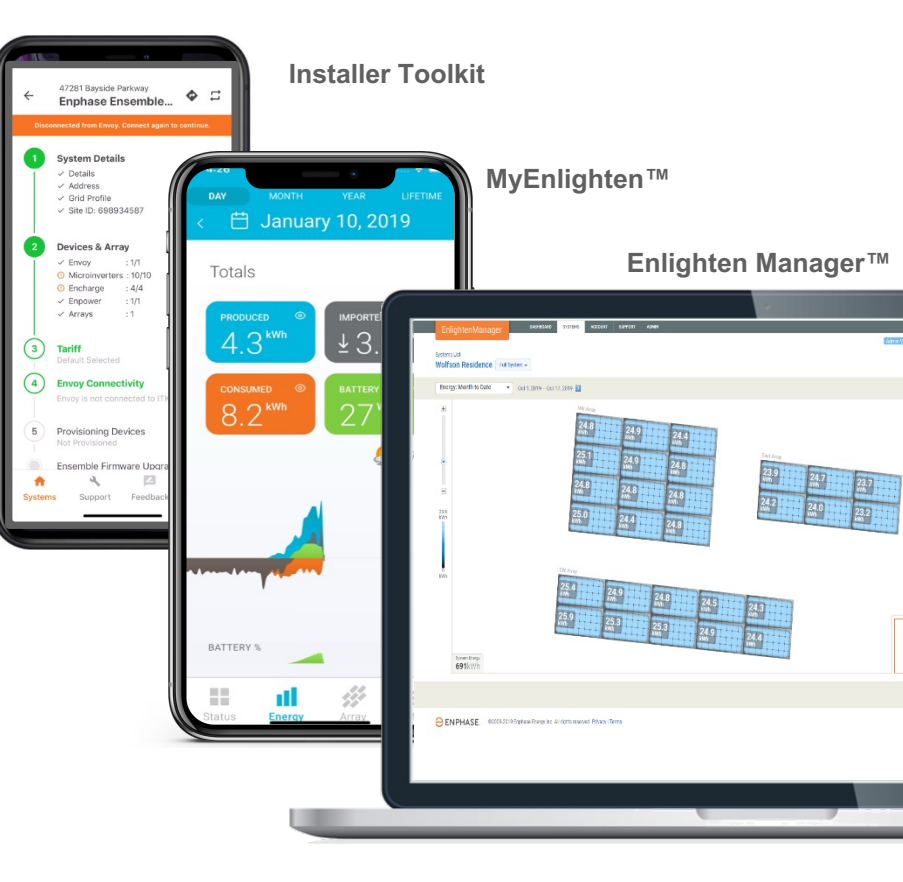

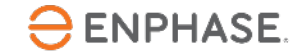

Enphase DACH - Freiburg i.Br. | +49 761 887893-20 | deutschland@enphaseenergy.com | enphase.com/de-de/

**Die neue Enphase Storage Lösung** 

Lieferbar ab 08/2021 Reservierungen ab 05/21: https://www.ibcsolar.de/enphase-speicher

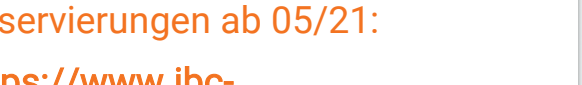

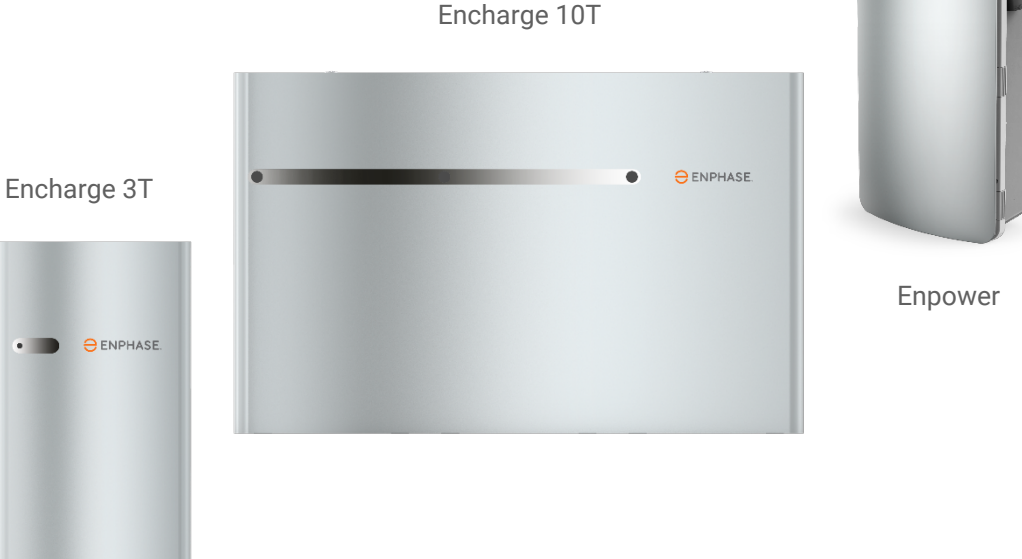

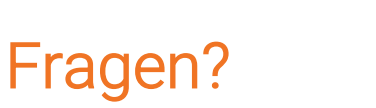

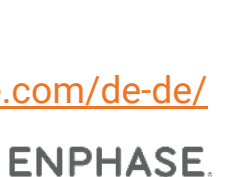

ENPHASE

## Durchstarter-Rabatt für Solar-Experten

Bestellen und bauen Sie Ihr erstes Enphase System... Erstbesteller erhalten zusätzlich ein kostenloses Durchstarter-Kit für 3-phasige Installationen im Wert von über 600 €!

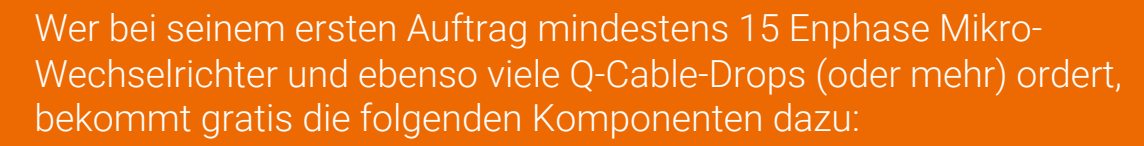

1 x Envoy S Metered Gateway (mehrphasig)
1 x Q-Relay (Sicherheitsrelais, dreiphasig)
4 x Stromwandler (Produktions-/Verbrauchsmessung)
plus
100 x Cable Clip, 10 x Trennwerkzeug IQ-Serie,
10 x Kabelabschluss, 10 x Verschlusskappe (für unbenutzte Stecker)

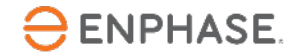

## Wo können Sie Enphase Produkte kaufen?

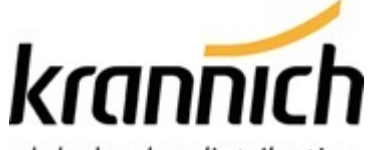

global solar distribution

Krannich Solar GmbH & Co. KG info@de.krannich-solar.com de.krannich-solar.com +49 7033 3042-0

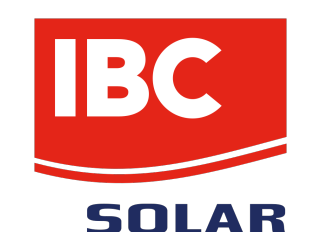

IBC SOLAR AG info@ibc-solar.de http://www.ibc-solar.de/ +49 9573 9224 - 0

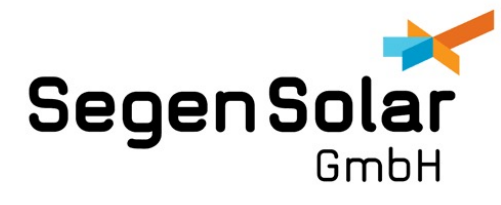

Segen Solar GmbH vertrieb@segensolar.de www.segensolar.de +49 2234 53204-30

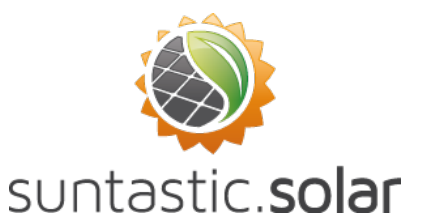

Suntastic Solar Handels GmbH germany@suntastic.solar www.suntastic.solar +43 2262 22500

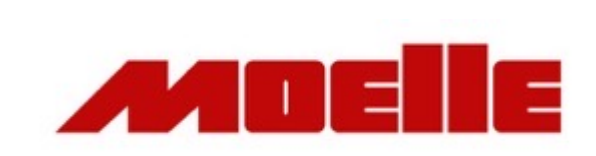

K. Heinz Moelle GmbH & Co. KG photovoltaik@moelle-egh.de www.elektrogrosshandel-moelle.de +49 5921 8080-0

SOLARMARKT Kompetenz und Komponenten.

Solarmarkt GmbH info@solarmarkt.ch www.solarmarkt.ch +41 62 834 00 80

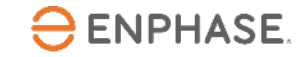

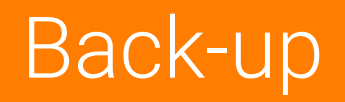

## Zusammengefasst: Vorteile eines Enphase PV Systems:

#### Für Installateure

- Vereinfachte Planung (keine DC-String-Auslegung, keine Verschattungsanalyse, etc.)
- Mit vorkonfektioniertem Q-Kabel einfacher, sicherer und schneller installieren
- Maximale Sicherheit: Praktisch keine Fehler im DC-Teil möglich, DC-Spannung 60 (80) V
- Remote Monitoring & Wartung = geringere Kosten

#### > Mehr Umsatz JETZT = mehr Gewinn

Für Anlagenbetreiber (Endkunden)

- Sicherheit: Hauptfehlerquelle DC-Krimpstecker ausgeschlossen, Feuerwehrschalter integriert
- Maximaler Ertrag: Leistungsoptimierung auf PV-Modul-Ebene, Burst-Mode
- Maximale Flexibilität und
   Anlagenerweiterungsmöglichkeiten
- 25 Jahre Garantie
- > Geringste spez. Stromgestehungskosten

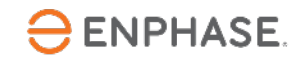

# Neue Wege für die Installation

# **ENPHASE**

© 2021 Enphase Energy, Inc. Alle Rechte vorbehalten.

Enphase Energy®, das Enphase-Logo, Encharge, Enlighten, Enlighten Manager, Enpower, Ensemble, MyEnlighten und andere Markenzeichen oder Dienstleistungsnamen sind die Warenzeichen von Enphase Energy, Inc. Andere Namen dienen zu Informationszwecken und können Marken der jeweiligen Eigentümer sein.